## USB フラッシュメモリのフォーマット方法

「データ破損(文字化け)」等の不具合が発生した際に、

USB フラッシュメモリのフォーマットを実行していただきますようお願いいたします。

## ※重要※

フォーマットを実行すると、保存されていたデータが削除されます。 実行する前に、PC に保存用フォルダを作成し、データのコピーをお願いいたします。

## フォーマット手順

- ① フォーマットしたい USB メモリをパソコンに接続する。
- ② 「エクスプローラー」→「PC」を選択

| $\leftarrow \rightarrow \uparrow \circ$                                                                             | C □ > PC >                                                                                                    |  |
|----------------------------------------------------------------------------------------------------|----------------------------------------------------------------------------------------------------|--|
| + 新規作成 ~                                                                                                    | [ <sup>1</sup> ] [ <sup>1</sup> ] [ <sup>1</sup> ] [ <sup>1</sup> ] [ <sup>1</sup> ] [ <sup>1</sup> ] [ <sup>1</sup> ] <sup>1</sup> ] <sup>1</sup> <sup>1</sup> <sup>1</sup> <sup>1</sup> <sup>1</sup> <sup>1</sup> <sup>1</sup> <sup>1</sup> <sup>1</sup> <sup>1</sup> |  |
| <ul> <li>☆ ホーム</li> <li>え ギャラリー</li> <li>&gt; ▲ 毬夏 - 東海電子株式</li> </ul>                                              | ~ デパイスとドライブ<br>Windows (C:)<br>空き領域 136 GB/222 GB ESD-USB (D:)<br>空き領域 8.71 GB/14.4 GB                                                                                                    |  |
| <ul> <li>デスクトップ</li> <li>ダウンロード</li> <li>ドキュメント</li> <li>ビクチャ</li> <li>ビクチャ</li> <li>ミュージック</li> <li>ビデオ</li> </ul> |                                                                                                    |  |
| <ul> <li>PC</li> <li>Windows (C:)</li> <li>ESD-USB (D:)</li> </ul>                                                  | ]                                                                                                    |  |
| > 🧉 ESD-USB (D:)<br>> 🧤 ネットワーク                                                                                      |                                                                                                    |  |

## ~ デバイスとドライブ ESD-USB (D:) Windows (C:) V 空き領域 134 GB/222 GB 空き領域 8.71 GB/14.4 GB 📙 開く Enter 🕗 新しいタブで開く ☑ 新しいウィンドウで開く 🏝 フォーマット... 🛆 取り出し 🔗 スタート にピン留めする ∥ プロパティ Alt+Enter ♂ その他のオプションを確認

③ USBを選択し、右クリックで表示された一覧から「フォーマット」をクリック

④ 「デバイスの規定値を復元する」をクリック、「クイックフォーマット」のチェックを外し、開始をクリック

| フォーマット - ESD-USB (D:) | ×      | フォーマット - ESD-USB (D:) × |
|-----------------------|--------|-------------------------|
| 容量(P):                |        | 容量(P):                  |
| 14.4 GB               | $\sim$ | 14.4 GB ~               |
| ファイル システム(F)          |        | ファイル システム(F)            |
| FAT32 (既定)            | ~      | FAT32 (既定) ~            |
| アロケーション ユニット サイズ(A)   |        | アロケーション ユニット サイズ(A)     |
| 8192 バイト              | $\sim$ | 標準のアロケーション サイズ ~        |
| デバイスの既定値を復元する(D)      |        | デバイスの既定値を復元する(D)        |
| ボリューム ラベル(L)          |        | ボリューム ラベル(L)            |
| ESD-USB               |        | ESD-USB                 |
| フォーマット オプション(O)       |        | フォーマット オプション(0)         |
| ✓ クイック フォーマット(Q)      |        | □ クイック フォーマット(Q)        |
|                       |        |                         |
|                       |        |                         |
|                       |        |                         |
| 開始(S) 閉じる(C)          | )      | 開始(S) 閉じる(C)            |
|                       |        |                         |

※クイックフォーマットのチェックを外さない場合、通常フォーマットより短時間で行うことができますが、不良 セクタのエラーチェックが行われません。

- ⑤「警告:フォーマットするとこのディスクのすべてのデータが削除されます。」
   というメッセージが表示、「OK」をクリック
- ⑥ フォーマットが終了すると、「フォーマットが完了しました。」というメッセージが表示、「OK」をクリックし、フォーマットを終了する。

※フォーマット完了前に USB メモリをパソコンから抜かないでください。故障の原因となります。

※「Windows はフォーマットを完了できませんでした」という画面が表示された場合は、「OK」をクリックし、 再度④から同様の操作を行ってください。